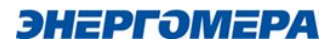

# сеНеѕ. Руководство администратора ver.1.2

## V **C**1 · 1 · **Z**

Для WINDOWS/LINUX

### Содержание

| 1. Введение                              | 3  |
|------------------------------------------|----|
| 1.1. Назначение документа                |    |
| 1.2. Термины                             | 3  |
| 1.3. Назначение продукта                 | 4  |
| 1.4. Основные функции программы          | 5  |
| 1.5. Технические требования              | 6  |
| 2. Установка                             | 7  |
| 2.1. Установка Docker                    | 9  |
| 2.2. Установка Docker Compose            | 9  |
| 2.3. Развёртывание и запуск проекта      |    |
| 2.4. Обновление                          | 14 |
| 3. Конфигурирование                      |    |
| 3.1. Настройка сертификата               |    |
| 3.2. Настройка сервиса сбора             |    |
| 3.3. Настройка сервиса DeviceMaintenance |    |
| 3.4. Настройка сервиса Identity          | 20 |
| 3.5. Настройка сервиса CENC              |    |
| 3.6. Настройка сервиса Logger            |    |
| 3.7. Настройка сервиса DataStore         |    |
| 3.8. Настройка системы логирования       |    |
| 1 1                                      |    |

#### 1. Введение

#### 1.1. Назначение документа

Этот документ является Руководством администратора ceHes.

Для комфортной работы с ceHes пользователям необходимо:

- Знать основы работы с браузером.

– Владеть инструментами конфигурирования и администрирования OS Windows, OS Linux, системами виртуализации, контейнеризации Docker и СУБД PostgreSQL.

 Уметь пользоваться командной строкой и технической документацией к применяемым компонентам системы.

Руководство администратора предназначено для следующих целей:

- Помочь пользователю корректно установить и развернуть продукт.

- Ознакомить пользователя с процессом установки обновлений.

#### 1.2. Термины

– ESB (Enterprise Service Bus) – связующее программное обеспечение, обеспечивающее централизованный и унифицированный событийноориентированный обмен сообщениями между различными информационными системами на принципах сервис-ориентированной архитектуры.

– MDM (Meter data management) – класс прикладных программ, применяемых предприятиями энергетического сектора для управления данными, полученными с приборов учёта энергии.

– **HES** (Head End System) – система, обеспечивающая коммуникацию с приборами интеллектуального учёта, для сбора, измерения, контроля параметров и предоставления доступа пользователям и внешним системам.

3/24

– DLMS (Device Language Message Specification) – открытый протокол для обмена данными с приборами учета.

– СПОДЭС – спецификация протокола обмена данными электронных счетчиков построенный на базе DLMS.

– IEC 61968 – представляет собой серию стандартов, определяющих обмен информацией между системами распределения электроэнергии.

- IEC 61968-100(2022) – интеграция приложений в электроэнергетику общего пользования. Системные интерфейсы для управления распределением. Часть 100. Профили реализации.

– CENC – сервер канала связи, основным назначением которого является обеспечение канала связи между устройствами, имеющих не постоянный (динамический) IP-адрес и ПО верхнего уровня.

#### 1.3. Назначение продукта

«сеНеs» – коммуникационная система для организации и обеспечения взаимодействия с приборами учёта. Областью применения в рамках данной версии является серверная (облачная) платформа в виде микросервисной архитектуры в Docker-контейнерах.

Обеспечивает интеграцию с внешними MDM системами потребителя через предоставление REST-API на основе стандарта IEC 61968-100 (2022).

Система позволяет организовывать связь и обеспечивает доступ к основным функциям приборов.

Поддерживаемые приборы учёта:

- CE207 SPODES (поддержка версий 10).
- CE307 SPODES (поддержка версий 10).
- CE208 SPODES (поддержка версий 10).
- CE308 SPODES (поддержка версий 10).

Поддерживаемые функции:

Чтение данных измерений (в том числе профилей и параметров сети).

- Чтение журналов событий.

- Чтение состояния реле.

– Изменений (управление) состоянием реле.

– Чтение и запись (синхронизация) времени.

Основными областями применения сеНеѕ являются:

– Интеллектуальные системы учета электроэнергии (ИСУЭ).

- Розничный рынок электроэнергии для электросетевых компаний.

– Управляющие компании: СНТ, ДНТ, ТСЖ, УК и другие.

– Объекты АСКУЭ «нетребовательных потребителей» с поддержкой приборов учёта по протоколу СПОДЭС.

#### 1.4. Основные функции программы

В сеНеѕ существует четыре роли пользователей по умолчанию: пользователь, оператор, администратор и m2m. У каждой роли свой набор разрешений по умолчанию:

– Пользователь. Имеет доступ к просмотру основных форм системы и чтения архивных данных показаний, состояний и событий счетчиков.

 Оператор. Имеет доступ уровня пользователь и дополнительные возможности:

– Управление устройствами: добавлять, редактировать, удалять, настраивать параметры каналов связи и протоколов.

- Управление реле устройств.

– Управление расписаниями задач.

 Администратор. Имеет доступ уровня оператор, а также доступ к управлению системой: настройка сервера, управление пользователями, просмотр логов.

5/24

– m2m. Имеет доступ к чтению списка устройств, данных и возможность обращаться к REST-API интеграции на основе стандарта IEC 61968-100(2022).

#### 1.5. Технические требования

Для корректной работы ceHes компьютер должен соответствовать следующим минимальным требованиям:

- Минимальное разрешение экрана 1280x1024.

– Оперативная память от 4ГБ.

– Подключение к интернету.

– Браузер.

Рекомендованные браузеры:

- Google Chrome v.123.

– Firefox v.124.

- Opera v.109.

Операционные системы:

– Требования к ОС для серверной части должны соответствовать актуальным требованиям для установки Docker 4.28.х (с ядром Engine 25.х). Смотрите раздел 2.1 по установке Docker.

 – Требования к ОС для клиентской части должны соответствовать требованиям браузеров, характеристикам монитора и оперативной памяти из пункта выше.

При развертывании приложения на ПК, выступающем сервером и клиентом, требования выше должны быть совмещены.

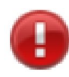

ВНИМАНИЕ!

При использовании VPN и Proxy возможны сетевые проблемы или сложности у служб обеспечивающих работу Docker, WSL, Hyper-V. Ознакомьтесь с официальным руководством Docker и при необходимости обратитесь к системному администратору для консультации и решения совместного использования VPN, Proxy и Docker,

#### 2. Установка

Для начала нужно подготовить систему, установив в ней Docker и Docker-Compose. Необходимо установить актуальную версию с официального сайта.

На текущий момент это Docker Desktop 4.28.0 (Engine 25.0.3, Compose 2.24.6)

Ниже на рисунках (Рисунок 1) и (Рисунок 2) приведена демонстрация версий для Windows и Linux.

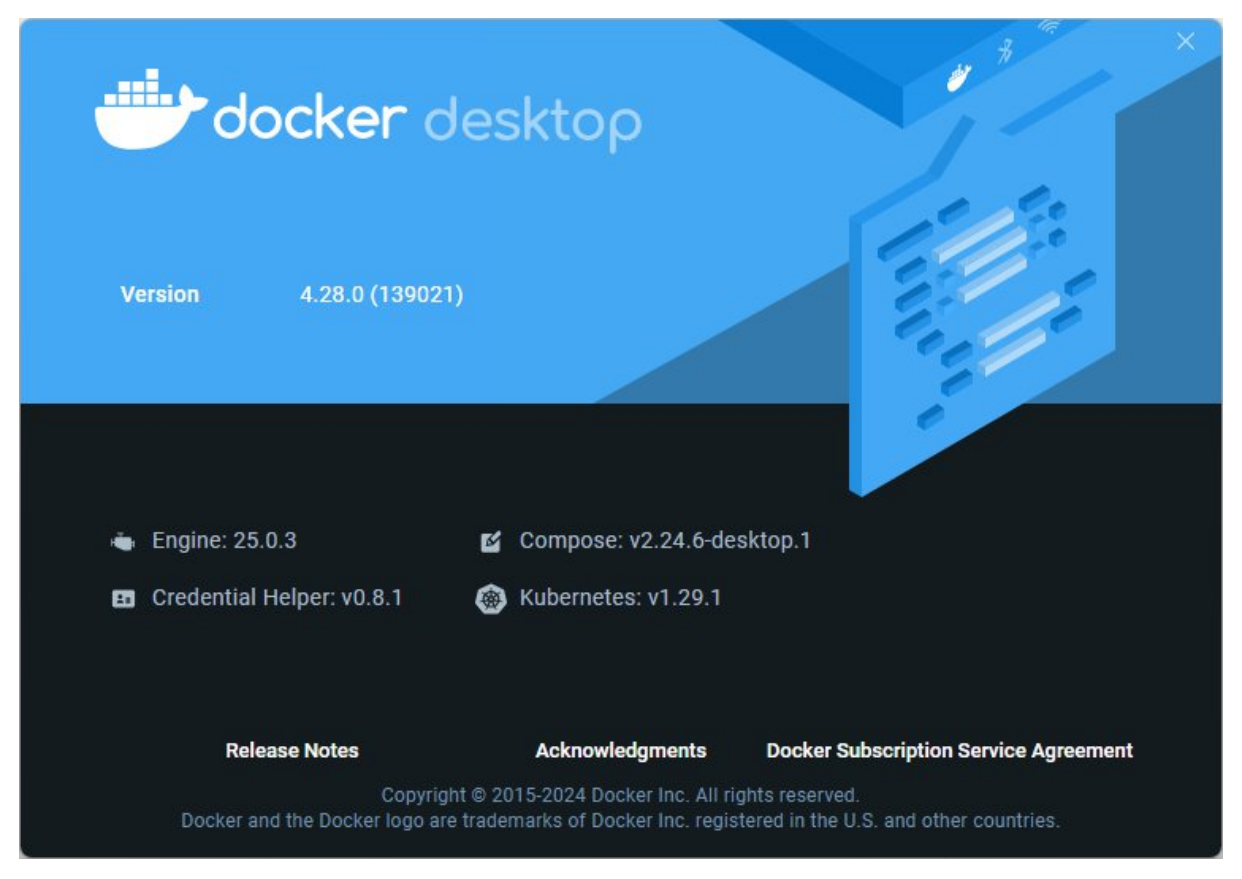

Рисунок 1 – Docker Desktop, просмотр версии

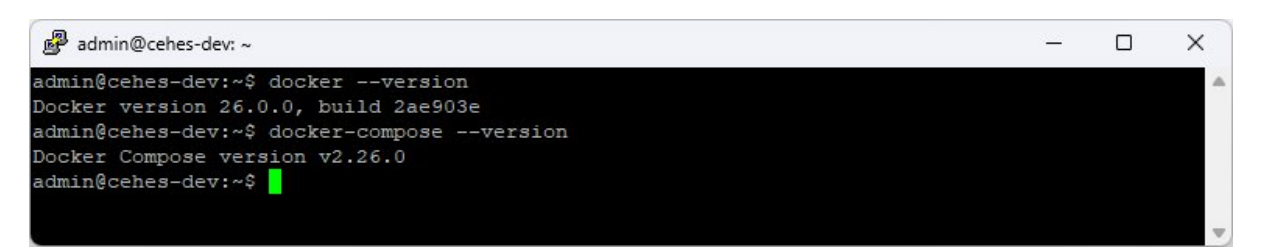

Рисунок 2 – Просмотр версии Docker Desktop через консоль

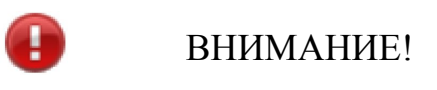

Для установки на Windows необходимо иметь права локального администратора, а для Linux права уровня sudo/root.

#### 2.1. Установка Docker

Актуальные системные требования, описание процесса установки и ссылки на загрузку Docker текущей версии приведены в официальной документации по ссылкам:

Для Windows: <u>https://docs.docker.com/desktop/windows/install</u>. Для Linux: <u>https://docs.docker.com/desktop/linux/install</u>.

# ВНИМАНИЕ!

Необходимо устанавливать Docker Engine не ниже версии 24.х.

#### 2.2. Установка Docker Compose

Для Windows он будет установлен в составе Docker Desktop.

Для Linux, если установка производилась не с пакетом Docker Desktop, необходима ручная установка.

Ниже приведен пример установки для Ubuntu 22.04.

Начнем с определения последнего выпуска Docker Compose на странице выпусков (<u>https://github.com/docker/compose/releases</u>).

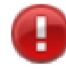

ВНИМАНИЕ!

В примерах команд ниже замените версию v2.26.0 на актуальную.

Запустите следующую команду для загрузки Docker Compose и предоставьте глобальный доступ к этому ПО в своей системе:

```
$ sudo curl -k -L
"https://github.com/docker/compose/releases/download/v2.26.0/
docker-compose-$(uname -s)-$(uname -m)" -o
/usr/local/bin/docker-compose
```

Вариант запуска команды с указанием прокси-сервера:

```
$ sudo curl -x 'http:/10.5.0.9:3128' -L
"https://github.com/docker/compose/releases/download/v2.
26.0/docker-compose-$(uname -s)-$(uname -m)" -o
/usr/local/bin/docker-compose
```

Вариант запуска команды с указанием прокси–сервера и игнорирование SSL сертификата (параметр -k или --insecure):

```
$ sudo curl -k -x 'http:/10.5.0.9:3128' -L
    "https://github.com/docker/compose/releases/download/v2.
26.0/docker-compose-$(uname -s)-$(uname -m)" -o
/usr/local/bin/docker-compose
```

Затем необходимо задать правильные разрешения, чтобы сделать команду docker-compose исполняемой:

\$ sudo chmod +x /usr/local/bin/docker-compose

Чтобы проверить успешность установки, запустите следующую команду:

\$ sudo docker-compose --version

Вывод будет выглядеть следующим образом:

\$ Docker Compose version v2.26.0.

#### 2.3. Развёртывание и запуск проекта

После того как Docker и Docker-Сортрове установлены, достаточно запустить команду развёртывания проекта из репозитория Nexus (сервис Энергомера Софт).

Для этого необходимо скопировать файлы **docker-compose.yml** и **.env** в любую папку (не рекомендуется использовать длинные пути в папках или кириллические символы).

После чего, перейдя к папке с файлами в консоли, выполнить команду (см. шаг 3 в разделе 2.4 Обновление):

Ubuntu:

\$ sudo docker-compose -p hes up -d

Windows:

docker-compose -p hes up -d

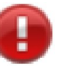

#### ВНИМАНИЕ!

Для обеспечения безопасности рекомендуется в docker-compose.yml перед развертыванием, прописать пароль системного администратора

СУБД PostgreSQL (заменить root на требуемый в следующих параметрах - POSTGRES\_USER=root - POSTGRES\_PASSWORD=root).

ВНИМАНИЕ!

Для Windows консоль управления необходимо открыть от имени администратора.

 ВНИМАНИЕ!
 Для успешного выполнения всех действий необходимо наличие интернета. В случае, если интернет доступен через прокси-сервер, то необходимо настроить систему и Docker на работу через него (рекомендуется использовать интернет без прокси-сервера).

Для исключения бесконтрольного расширения дискового пространства при внутренней процедуре логирования Docker консольного вывода контейнеров необходимо настроить ограничения на файлы логов Docker (официальная документация доступна по <u>ссылке</u>).

Например, добавив ограничения:

ВНИМАНИЕ!

```
"log-opts": {
    "max-file": "5",
    "max-size": "10m"
}
```

Это не более 5 файлов логов архива с размером не более 10МБ.

Для Docker Desktop под Windows можно выполнить настройки (Рисунок 3).

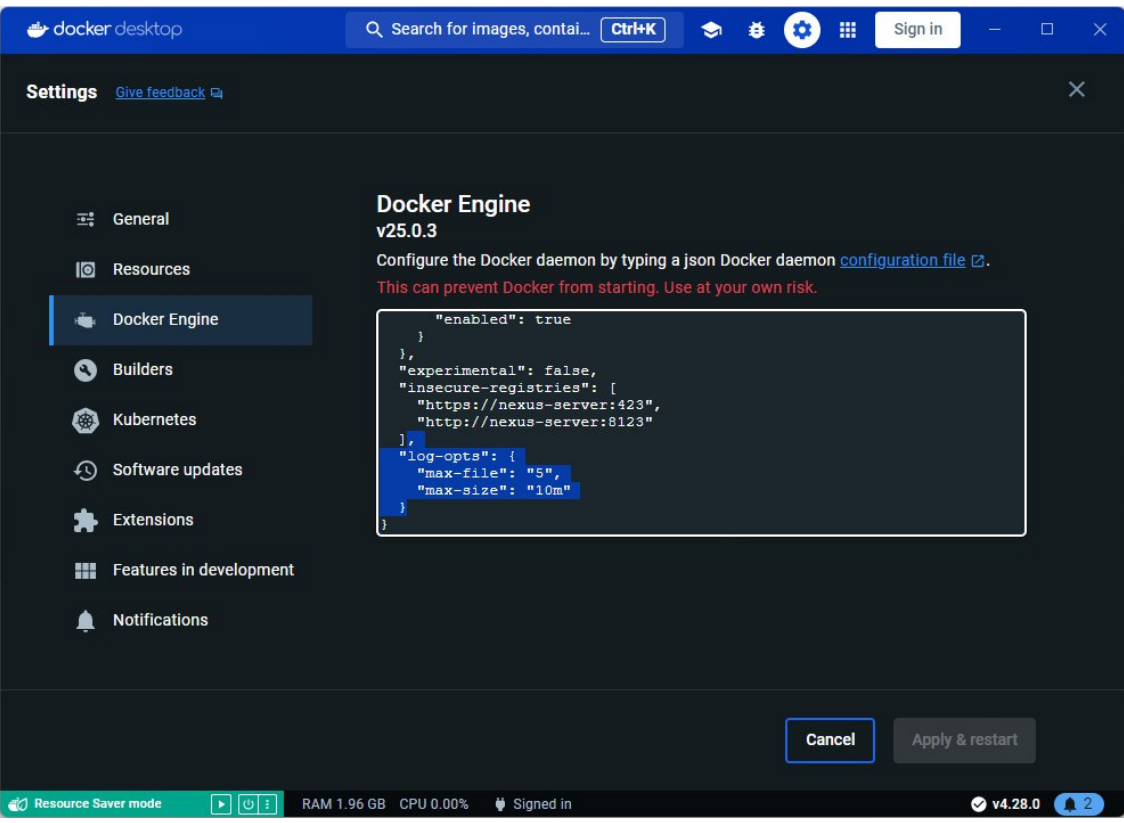

Рисунок 3 – Настройка ограничений

После изменения настроек необходимо нажать кнопку «Apply & restart».

# ВНИМАНИЕ!

Возможна установка и настройка сертификата безопасности для подключения по HTTPS.

При необходимости его можно установить по пути хранения тома cloud\_nginxssl. Путь можно узнать в параметре Mountpoint, выполнив команду:

```
docker volume inspect hes nginxssl
```

```
Пример вывода (Рисунок 4):
```

```
[
{
    "CreatedAt": "2023-11-27T16:24:45Z",
    "Driver": "local",
```

```
"Labels": {
                        "com.docker.compose.project": "hes",
                        "com.docker.compose.version": "2.23.3",
                        "com.docker.compose.volume": "nginxssl"
                  },
                  "Mountpoint":
"/var/lib/docker/volumes/hes nginxssl/ data",
                  "Name": "hes nginxssl",
                  "Options": null,
                  "Scope": "local"
            }
       1
 🖉 admin@cehes-dev: ~
                                                                                             ×
                                                                                       dmin@cehes-dev:~$ docker volume inspect hes_nginxssl
       "CreatedAt": "2023-11-27T16:24:45Z",
       "Driver": "local",
       "Labels": {
          "com.docker.compose.project": "hes",
"com.docker.compose.version": "2.23.3",
          "com.docker.compose.volume": "nginxssl"
       "Mountpoint": "/var/lib/docker/volumes/hes nginxssl/ data",
       "Name": "hes nginxssl",
       "Options": null,
       "Scope": "local"
admin@cehes-dev:~$ sudo tree /var/lib/docker/volumes/hes_nginxssl/_data
     - nginx-selfsigned.key
    ____ nginx-selfsigned.crt
   ssl conf
2 directories, 3 files
admin@cehes-dev:~$
```

Рисунок 4 – Пример вывода в консоли

По пути /var/lib/docker/volumes/hes\_nginxssl/\_data в подпапках private public необходимо расположить файлы ключа (nginx-selfsigned.key) и сертификата (nginx-selfsigned.crt).

Пример подготовки самоподписанного сертификата см. далее <u>3.1.</u> <u>Настройка сертификата</u>. Нужно обратить внимание на обязательное наличие в сертификате всех вариантов альтернативных имён DNS и IP в [alt\_names]. После успешного развертывания контейнеров веб–интерфейс приложения будет доступен по ссылке <u>https://localhost</u> либо по адресу IP сервера, на котором оно было развёрнуто.

#### 2.4. Обновление

Рекомендуется следующая последовательность шагов:

1) Остановить сервисы (Рисунок 5). Этот шаг является необязательным.

Ubuntu:

sudo docker-compose -p hes down

Windows:

docker-compose -p hes down

| 🚰 admin@cehes-dev: ~/hes           |                       | – 🗆 X |
|------------------------------------|-----------------------|-------|
| admin@cehes-dev:~/hes\$ sudo docke | r-compose -p hes down |       |
| [+] Running 20/20                  |                       |       |
| Container hes-nginx-gateway        | Removed               | 3.4s  |
| Container hes-logger               | Removed               | 4165  |
| Container hes-email                | Removed               | 3.4s  |
| Container hes-exchanger            |                       | 4.58  |
| Container hes-maintenance-api      |                       | 10.95 |
| Container hes-esb-iec61968         | Removed               | 4165  |
| Container hes-localizator          |                       | 3.58  |
| Container hes-synchronizer         | Removed               | 4165  |
| Container hes-data-gateway         |                       | 4.58  |
| Container hes-dev-docs             | Removed               | 2.48  |
| Container hes-commandgateway       | Removed               | 3.7=  |
| Container hes-web                  | Removed               | 3.48  |
| Container hes-scheduler            |                       | 3.0s  |
| Container hes-devices              |                       | 0.85  |
| Container hes-datastore            | Removed               | 2.8=  |
| Container hes-identity             |                       | 1.65  |
| Container api-gateway              | Removed               | 0.65  |
| Container hes-psqlserver           |                       | 0.85  |
| Container hes-rabbitmq-l           | Removed               | 7.2s  |
| Network hes hes-net                |                       | 0.3s  |
| admin@cehes-dev:~/hes\$            |                       |       |
|                                    |                       |       |
|                                    |                       |       |
|                                    |                       |       |

Рисунок 5 – Остановка сервисов

2) Обновить сервисы (Рисунок 6). Этот шаг можно выполнить повторно, чтобы убедиться, что все обновления прошли успешно и более система не обнаруживает новые версии образов.

Ubuntu:

```
sudo docker-compose -p hes pull
```

#### Windows:

| docker-compose -p hes pull                              |       |
|---------------------------------------------------------|-------|
|                                                         |       |
| P admin@cehes-dev: ~/hes                                | – o x |
| admin@cehes-dev:~/hes\$ sudo docker-compose -p hes pull |       |
|                                                         |       |
| <pre>logger Pulled</pre>                                | 0.88  |
| 💊 data-gateway Pulled                                   | 0.95  |
| 💊 api-gateway Pulled                                    | 0.88  |
| <pre>datastore Pulled</pre>                             | 0.88  |
| <pre>scheduler Pulled</pre>                             | 0.88  |
| hes-commandgateway Pulled                               | 1.0s  |
| <pre>devices Pulled</pre>                               | 1.18  |
| <pre>hes-web Pulled</pre>                               | 0.95  |
| <pre>localizator Pulled</pre>                           | 0.95  |
| 💊 hes-synchronizer Pulled                               | 0.85  |
| hes-maintenance-api Pulled                              | 1.05  |
| <pre>hes-esb-iec61968 Pulled</pre>                      | 0.95  |
| <pre>sqlserver Pulled</pre>                             | 0.85  |
| 💊 rabbitmq Pulled                                       | 1.18  |
| <pre>schanger Pulled</pre>                              | 1.0s  |
| <pre>&gt; hes-dev-docs Pulled</pre>                     | 1.10  |
| <pre>identity Pulled</pre>                              | 1.18  |
| <pre>hes-nginx-gateway Pulled</pre>                     | 1.0s  |
| 💊 email Pulled                                          | 1.05  |
| admin@cehes-dev:~/hes\$                                 |       |

Рисунок 6 – Обновление сервисов

3) Запустить сервисы (Рисунок 7). Этот шаг может потребовать некоторое время, которое необходимо сервисам для инициализации настроек при их старте. Необходимо дождаться, пока у каждого сервиса будет выведено состояние Started или Healthy.

Ubuntu:

sudo docker-compose -p hes up -d

Windows:

docker-compose -p hes up -d

| 💕 admin@cehes-dev: ~/hes           |                         | _ | ×   |
|------------------------------------|-------------------------|---|-----|
| admin@cehes-dev:~/hes\$ sudo docks | er-compose -p hes up -d |   |     |
| [+] Running 20/20                  |                         |   |     |
| Network hes_hes-net                |                         |   | 25  |
| Container hes-email                |                         |   | 8 3 |
| Container hes-web                  |                         |   | 8 3 |
| Container hes-psqlserver           |                         |   | 8 3 |
| Container hes-dev-docs             |                         |   | 83  |
| Container hes-synchronizer         |                         |   | 73  |
| Container hes-data-gateway         |                         |   | 75  |
| Container hes-nginx-gateway        |                         |   | 73  |
| 💊 Container api-gateway            | Healthy                 |   | 73  |
| Container hes-rabbitmq-l           | Healthy                 |   | 8 3 |
| Container hes-logger               |                         |   | 35  |
| 🔨 Container hes-maintenance-api    |                         |   | 33  |
| Container hes-identity             | Healthy                 |   | 33  |
| Container hes-scheduler            | Healthy                 |   | 33  |
| Container hes-devices              | Healthy                 |   | 33  |
| Container hes-datastore            | Healthy                 |   | 33  |
| Container hes-esb-iec61968         |                         |   | 43  |
| Container hes-exchanger            |                         |   | 43  |
| Container hes-localizator          |                         |   | 43  |
| Container hes-commandgateway       |                         |   | 43  |
| admin@cehes-dev:~/hes\$            |                         |   |     |

Рисунок 7 – Запуск сервисов

#### 3. Конфигурирование

#### 3.1. Настройка сертификата

Файл сертификата должен быть расположен по пути хранения тома hes\_nginxssl. (см. подраздел <u>2.3. Развёртывание и запуск проекта</u>, в разделе <u>2. Установка</u>): /var/lib/docker/volumes/hes\_nginxssl/\_data. Имя файла должно быть nginx-selfsigned.crt

Для генерации самоподписанного сертификата, можно использовать openSSL.

Пример создания самоподписанного сертификата для Linux:

1. Создайте новую папку для работы и перейдите в неё:

```
mkdir /new-certs
cd /new-certs
```

2. Сгенерируйте приватный ключ:

openssl genrsa -out nginx-selfsigned.key 2048

3. Создайте текстовый файл ssl\_conf следующего содержания:

| [req]        |   |        |
|--------------|---|--------|
| default_bits | = | 4096   |
| prompt       | = | no     |
| default_md   | = | sha256 |

```
x509 extensions = v3 req
distinguished name = dn
[dn]
С
             = RU
ST
             = {край/область/штат}
            = {город/населенный пункт}
L
             = {организация}
0
             = {доменное имя сервера}
CN
emailAddress = {электронная почта}
[v3 req]
subjectAltName = @alt names
[alt names]
DNS.1 = { доменное имя сервера }
IP.1 = {ip-адрес сервера}
```

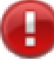

#### ВНИМАНИЕ!

Замените значения в фигурных скобках на валидные.

#### 4. Сгенерируйте сертификат командой:

openssl req -new -x509 -key nginx-selfsigned.key -days
730 -out nginx-selfsigned.crt -config <(cat ssl conf)</pre>

Альтернативный способ генерирования ключа без файла конфигурации:

sudo openssl req -x509 -nodes -days 730 -newkey rsa:2048 -out selfsigned.crt -keyout nginx-selfsigned.key -addext "subjectAltName = DNS.1:{короткое доменное имя сервера}, DNS.2:{доменное имя сервера}, IP.1:{ip-aдрес сервера}"

В данном случае все параметры, описанные в файле конфигурации, будут запрашиваться для ввода в процессе генерации ключа.

5. Переместите ключ nginx-selfsigned.key в папку private, которая была примонтирована к сервисам nginxserver.

6. Переместите сертификат nginx-selfsigned.crt в папку public, которая была примонтирована к сервисам nginxserver.

7. Перезапустите сервисы.

Подробности можно изучить в <u>официальной документации OpenSSL</u>.

#### 3.2. Настройка сервиса сбора

Для настройки системы сбора возможно использовать переменные окружения.

Для этого в файле docker-compose.yaml в списке сервисов необходимо найти сервис exchanger и установить требуемые значения переменных окружения. Например, для установки работы сбора в 1000 потоков:

```
exchanger:
    environment:
    - exchange concurrency=1000
```

Список переменных окружения для сбора (Таблица 1):

| Переменная окружения | Значение по умолчанию | Описание                 |
|----------------------|-----------------------|--------------------------|
| exchangeconcurrency  | 10                    | Максимальное количество  |
|                      |                       | параллельных потоков     |
|                      |                       | сбора/отправок команд    |
| exchange_jobLifetime | 00:05:00              | Максимальное время       |
|                      |                       | жизни задачи             |
|                      |                       | сбора/отправки команды,  |
|                      |                       | после которого она будет |
|                      |                       | отменена, в случае если  |
|                      |                       | отсутствует активность   |
|                      |                       | канала связи             |

| Таблица 1 | - Список | переменных | окружения | для сбора |
|-----------|----------|------------|-----------|-----------|
|           |          | 1          | 12        | · 1       |

Переменные окружения также можно настроить, введя требуемые значения в соответствующий файл .env, расположенный рядом с dockercompose.yaml.

Пример:

EXCHANGER CONCURRENCY=1000

```
EXCHANGER_JOB_LIFETIME=00:05:00
HES NAME=DEMO
```

#### 3.3. Настройка сервиса DeviceMaintenance

Сервис DeviceMaintenance – содержит ряд переменных окружения, которые могут использоваться для конфигурирования поведения сервиса

Список переменных окружения (Таблица 2):

Таблица 2 – Список переменных окружения сервиса DeviceMaintenance

| Переменная окружения | Значение по умолчанию | Описание                 |
|----------------------|-----------------------|--------------------------|
| HostInfoName         | UNAVAILABLE           | Имя хоста, которое будет |
|                      |                       | отображаться на дашборде |
|                      |                       | и странице с информацией |
|                      |                       | о хосте в поле «Серийный |
|                      |                       | номер».                  |
| HostInfo_IsCloud     | true                  | Флаг того, что ПО        |
|                      |                       | запущено в облаке        |

Переменные окружения также можно настроить, введя требуемые значения в соответствующий файл .env, расположенный рядом с docker-compose.yaml.

#### 3.4. Настройка сервиса Identity

Сервис Identity – содержит ряд переменных окружения, которые могут использоваться для конфигурирования поведения сервиса (Таблица 3).

| Габлица 5 – Список переменных окружения сервиса Identity |                       |                          |  |
|----------------------------------------------------------|-----------------------|--------------------------|--|
| Переменная окружения                                     | Значение по умолчанию | Описание                 |  |
| HostURI                                                  |                       | URI/IP-адрес хоста       |  |
|                                                          |                       | Параметр необходимо      |  |
|                                                          |                       | указать в соответствии с |  |
|                                                          |                       | настроенной              |  |

Таблица 3 – Список переменных окружения сервиса Identity

|                         | И | нфраструктурой, для    |
|-------------------------|---|------------------------|
|                         | В | озможности корректного |
|                         | В | осстановления пароля   |
|                         | п | ользователя            |
| AuthSettings_Signing    | K | люч для подписи JWE –  |
|                         | Т | окена                  |
| AuthSettings_Encryption | K | люч для шифрования     |
|                         | Г | WE-токена              |

#### 3.5. Настройка сервиса СЕМС

Сервис CENC – содержит следующий ряд переменных окружения, которые могут использоваться для конфигурирования его поведения.

Список переменных окружения указан в Таблице 4.

| Таблица 4 – Списо | к переменных | окружения | сервиса CENC |
|-------------------|--------------|-----------|--------------|
|                   |              |           |              |

| Переменная окружения | Значение по умолчанию | Описание                                     |
|----------------------|-----------------------|----------------------------------------------|
| CENC_Device_Listen_0 | 11001                 | Порт для подключения<br>устройств по TCP/UDP |
| CENC_Device_Listen_1 | 11002                 | Порт для подключения<br>устройств по TCP/UDP |
| CENC AMR Listen 0    | 22002                 | Порт для подключения ПО                      |
|                      |                       |                                              |

### ВНИМАНИЕ!

Числа в конце 0, 1 – индексы в массиве, нумерация в котором начинается с 0; таким образом, в случае если необходимо настроить 100 портов – последнее число - 99.

Настройка отправки событий в ceHES.

Необходимо указать массив событий, которые должны отправляться в ceHES.

Список событий, которые может отправлять CENC, приведен в REF Ref12 \h \\* MERGEFORMATTаблице 5.

| -                             | · · · · · · · · · · · · · · · · · · · |  |  |
|-------------------------------|---------------------------------------|--|--|
| Событие                       | Описание                              |  |  |
| SET_CENC_DEVICE_CONNECTED     | Устройство подключено                 |  |  |
| SET_CENC_DEVICE_DISCONNECTED  | Устройство отключено                  |  |  |
| SET_CENC_DEVICE_ACCESS_START  | Начало использования СЕМС в качестве  |  |  |
|                               | канала связи                          |  |  |
| SET_CENC_DEVICE_ACCESS_FINISH | Окончание использования CENC в        |  |  |
|                               | качестве канала связи                 |  |  |
| SET_CENC_ERROR                | Системная ошибка СЕМС                 |  |  |
| SET_CENC_AMR_USER_ADDED       | AMR-агент добавлен                    |  |  |
| SET_CENC_AMR_USER_UPDATE_NA   | Обновлено имя AMR-агента              |  |  |
| ME                            |                                       |  |  |
| SET_CENC_AMR_USER_UPDATE_PA   | Обновлен пароль AMR-агента            |  |  |
| SSWORD                        |                                       |  |  |
|                               |                                       |  |  |

Таблица 5 – События, отправляемые CENC

Для настройки событий, можно воспользоваться переменными среды и передать необходимые события из docker-compose файла.

Пример:

Plugins\_\_Energomera.Hes.CENC.Plugins.CEHesIntegrationPlug in\_\_notifications\_\_0=SET\_CENC\_DEVICE\_CONNECTED

Plugins\_\_Energomera.Hes.CENC.Plugins.CEHesInteg

rationPlugin\_\_notifications\_\_1=SET\_CENC\_DEVICE\_DISCONNECTED

В данном примере – настроили передачу событий SET\_CENC\_DEVICE\_CONNECTED,

SET\_CENC\_DEVICE\_DISCONNECTED B ceHES.

По умолчанию CENC отправляет события:

```
- SET_CENC_DEVICE_CONNECTED
```

- SET\_CENC\_DEVICE\_DISCONNECTED
- SET\_CENC\_ERROR
- SET\_CENC\_AMR\_USER\_ADDED
- SET\_CENC\_AMR\_USER\_UPDATE\_NAME
- SET\_CENC\_AMR\_USER\_UPDATE\_PASSWORD

Пример пользовательской настройки сервиса CENC в dockercompos'e:

hes-cenc:

restart: always

image: hub.energomera.ru/hes/hes.cenc

container\_name: hes-cenc

hostname: hes.cenc

networks:

- hes-net

ports:

- "65000:65000/tcp"
- "65000:65000/udp"
- "65001:65001/tcp"
- "65001:65001/udp"
- # Пример на случай, если на хост-машине проброс должен отличаться
  - "5000:65002/tcp"
  - "5000:65002/udp"
  - "64000:64000/tcp"

# Пример на случай, если на хост-машине проброс должен отличаться

- "5001:64001/tcp"
- # Для проброса портов прямого доступа
- # "7500-8000:7500-8000"

environment:

- # кастомные порты прослушивания подключения устройств
- # внутри контейнера
- # их необходимо смаппить с портами хоста в секции `ports`
- CENC Device Listen 0=65000
- CENC Device Listen 1=65001
- CENC Device Listen 2=65002
- # кастомные порты прослушивания подключения ПО верхнего

уровня

- # внутри контейнера
- # их необходимо смаппить с портами хоста в секции `ports`
- CENC AMR Listen 0=64000
- CENC AMR Listen 1=64001

depends\_on:

rabbitmq:

```
condition: service_healthy
devices:
    condition: service_healthy
identity:
    condition: service_healthy
psqlserver:
    condition: service healthy
```

#### 3.6. Настройка сервиса Logger

Сервис Logger – служит для хранения и предоставления логгов и событий системы. Так же сервис выполняет операции очистки логов, в соответствии с переданными настройками.

Базовая настройка очистки логов может быть осуществлена с помощью переменных окружения (Таблица 6).

| Переменная окружения         | Значение по умолчанию | Описание                  |
|------------------------------|-----------------------|---------------------------|
| DebugLogsLifetime_Fatal      | 60.00:00:00           | Время хранения отладочных |
|                              |                       | логов уровня Fatal        |
| DebugLogsLifetime_Error      | 60.00:00:00           | Время хранения отладочных |
|                              |                       | логов уровня Error        |
| DebugLogsLifetime_Warning    | 60.00:00:00           | Время хранения отладочных |
|                              |                       | логов уровня Warning      |
| DebugLogsLifetime_Informatio | 10.00:00:00           | Время хранения отладочных |
| n                            |                       | логов уровня Information  |
| DebugLogsLifetime_Debug      | 2.00:00:00            | Время хранения отладочных |
|                              |                       | логов уровня Debug        |
| DebugLogsLifetime_Trace      | 1.00:00:00            | Время хранения отладочных |
|                              |                       | логов уровня Trace        |

Таблица 6 – Список переменных окружения сервиса Logger

#### 3.7. Настройка сервиса DataStore

Сервис DataStore служит для хранения и предоставления измерений, журналов событий, состояний, истории выполненных команд. Так же сервис выполняет операции очистки собранных данных, в соответствии с переданными настройками. Некоторые настройки, которые при необходимости можно отредактировать, вынесены в переменные окружения (Таблица 7).

Таблица 7 – Список переменных окружения сервиса DataStore

| Переменная окружения        | Значение по умолчанию | Описание                 |
|-----------------------------|-----------------------|--------------------------|
| archiveClear/launchFrequenc | 1.00:00:00            | Периодичность запуска    |
| у                           |                       | задачи очистки данных    |
| archiveClear/functionDepth  | 365.00:00:00          | Глубина хранения журнала |
|                             |                       | истории выполненных      |
|                             |                       | команд                   |

#### 3.8. Настройка системы логирования

Все сервисы, по умолчанию, имеют возможность логгировать в файл, консоль, либо в СУБД.

В случае необходимости – каждому сервису можно индивидуально настроить логгирование. Для этого – необходимо подключиться к контейнеру и произвести редактирование файла nlog.config, который расположен в папке с приложением(/app).

Формат и примеры настройки файла nlog.config может быть найден по ссылке https://nlog-project.org/config/